## Handleiding Inrico T320

## **Everywhere Radio**

Deze handleiding bespreekt enkel het gebruike van de Everywhere toepassing !

Radio inschakelen

Om de radio in te schakelen, druk je de rode telefoontoets in tot het toestel even vibreert.

Je krijgt volgend scherm te zien :

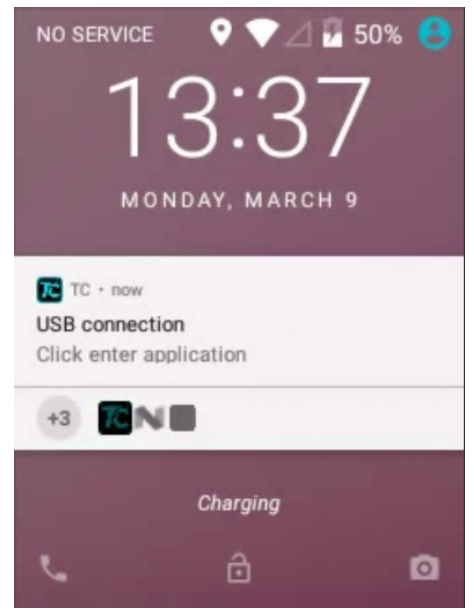

Om het scherm te 'unlocken' sleep je het hangslotje onderaan op het scherm naar boven.

Je ziet nu de Everywhere applicatie die reeds is opgestart.

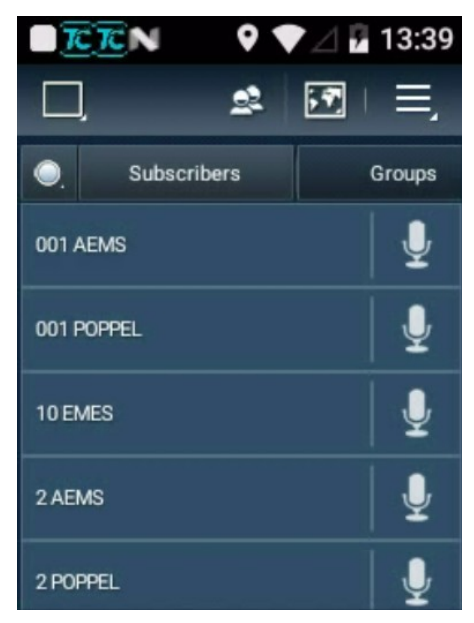

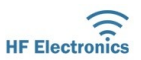

HF Electronics bv – Sint-Michielskaai 6 – 2000 Antwerpen – tel 03/827.48.18 – BTW BE0423.916.922 – www.hfelectronics.be

Je ziet op het blauwe scherm de individuele gebruikers. Omdat iedereen lid is van de Team-kanalen, zie je elke gebruiker, ook die van andere afdelingen. Je kan deze gebruikers enkel horen wanneer er gebruik wordt gemaakt van de Team kanalen (door beide partijen).

Wanneer je als verantwoordelijke van een afdeling met een verantwoordelijke van een andere afdeling wenst te spreken, dan kan dat en ofwel individueel, of wel met alle verantwoordelijken samen.

Om iemand individueel op te roepen, dien je de micro die rechts naast de persoon in kwestie (de verantwoordelijken hebben steeds nummer 001, gevold door de benaming/afkorting van de afdeling) staat, naar links te verschuiven.

Je ziet dan :

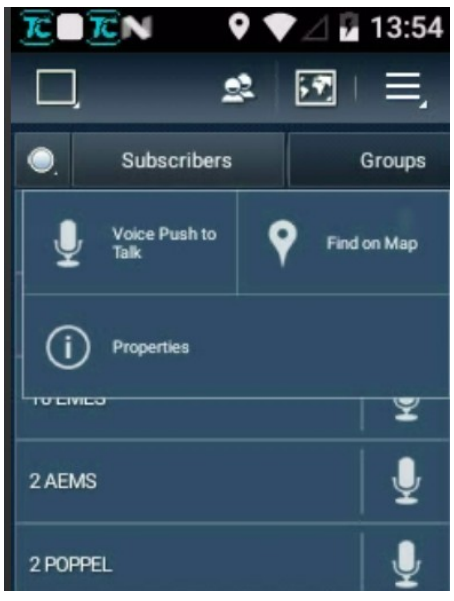

Je klikt op 'Voice Push to Talk' en krijgt dan :

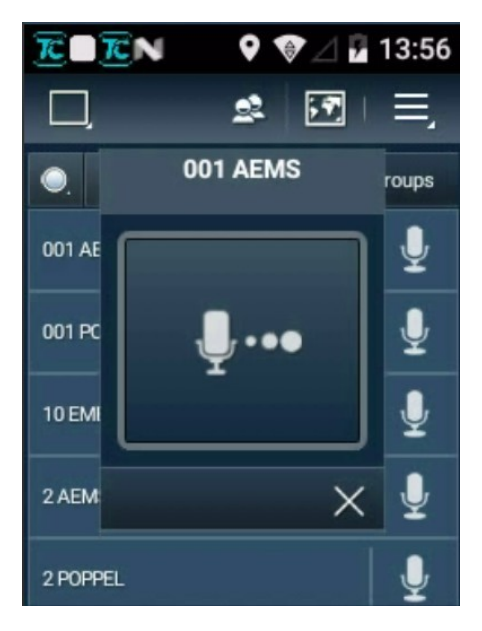

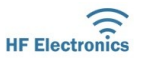

HF Electronics bv – Sint-Michielskaai 6 – 2000 Antwerpen – tel 03/827.48.18 – BTW BE0423.916.922 – www.hfelectronics.be

Je kan nu met de PTT toets aan de zijkant in contact komen met de tegenpartij. (Je kan eventueel ook op het scherm de micro aanklikken en vasthouden.) Na beëindigen van het gesprek klik je rechtsonder op X en je komt terug in de lijst met gebruikers. Voor dagdagelijks gebruik zijn het echter niet de individuele oproepen, maar de groepsoproepen die het meest zullen worden toegepast.

Om naar het scherm met de groepen (of kanalen) te gaan, druk je rechts boven op 'Groups'. Je krijgt het volgende scherm :

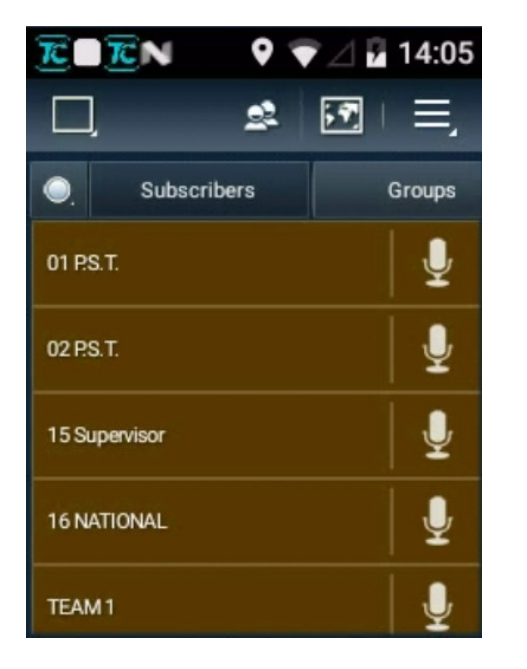

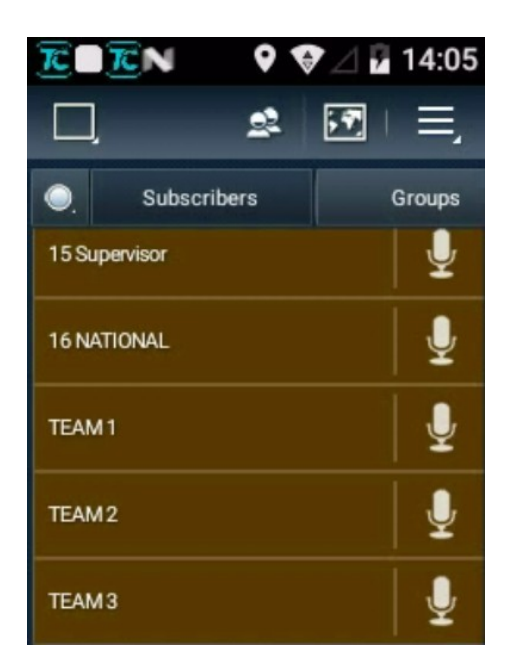

De indeling kan per afdeling anders zijn, maar het gebruik is identiek. Door naar boven te scrollen worden er nog meer groepen getoond.

In het voorbeeld hierboven zijn er 2 unieke groepen die enkel door de afdeling kunnen worden gebruikt.

De groep '15 Supervisor' bevat alle verantwoordelijken van de afdelingen.

De groep '16 National' is een groep die enkel in geval van nood mag worden gebruikt. Als je hier een oproep doet, word je gehoord door iedereen, ongeacht op welke groep (kanaal) alle gebruikers zich bevinden. Het is belangrijk om, bij een oproep in deze groep, duidelijk te vermelden dat het een oproep is vanop het nationaal kanaal. Gebruikers dienen dan zelf hun radio manueel naar '16 National' te verzetten om te kunnen antwoorden. (anders antwoorden ze in de groep waarop ze staan ingesteld en zal de persoon op 16 niets horen).

De drie overige groepen, Team 1 t/m Team 3 zitten standaard in elke radio. Alle gebruikers zijn hier lid van. Dit maakt het mogelijk om tussen verschillende afdelingen te communiceren (bvb. Op evenementen waar samenwerking is vereist) Het is aan de afdelingen om over het gebruik van deze groepen afspraken te maken. In de lijst hierboven is geen enkele groep ingesteld om te kunnen praten. Dit houdt in dat je in deze opzet wel het verkeer van alle groepen hoort (nooit de privé kanalen van andere afdelingen). Dit kan soms handig zijn als je bvb. alle berichten van de eigen privé kanalen wil beluisteren.

Om een groep (kanaal) te selecteren om te kunnen spreken, veeg je de micro rechts naast de gewenste groep naar links.

In het voorbeeld schuiven we de micro naast 01 PST naar links en je krijgt het volgende :

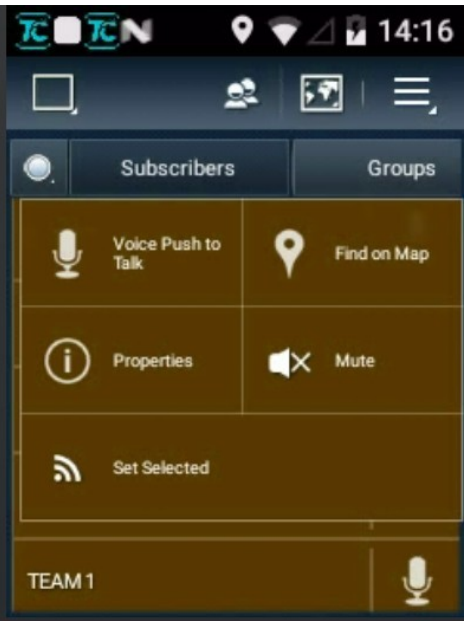

Wanneer je deze groep slechts tijdelijk willen gebruiken, kan je net zoals met de individuele oproepen van eerder in deze handleiding, klikken op 'Voice Push to Talk' en je gesprek voeren met de PTT knop aan de zijkant.

Wil je echter permanent deze groep selecteren en enkel ontvangen wat er in de groep wordt gezegd (wat in praktijk bijna altijd zo zal zijn), klik je op 'Set Selected'. Je krijgt nu :

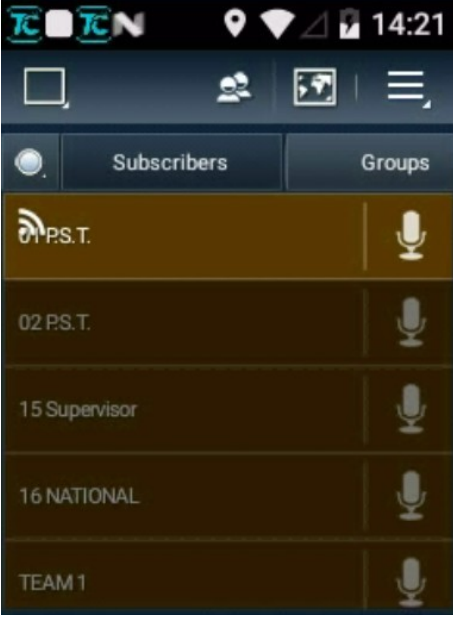

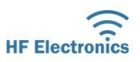

Merk op dat er een antenne icoontje op 01 PST staat. Nu kan je gewoon met de PTT knop spreken in groep 01 PST en je hoort enkel wat hier wordt gezegd. Je herhaalt de handeling om de groep terug 'unselect' te zetten.

De optie 'Mute' in het scherm op vorige pagina spreekt voor zich. Het geluid van een groep komt niet door als je Mute selecteert. Je kan instellen voor elke groep en zo bvb. Ervoor zorgen dat, wanneer je geen groep hebt geselecteerd, je toch enkel de gesprekken van enkele groepen/kanalen

door krijgt.

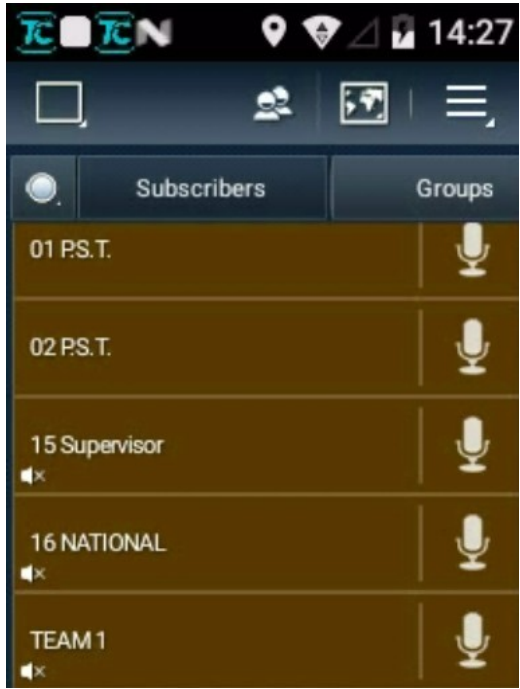

In het voorbeeld hierboven hoor je enkel 01 PST en 02 PST, al de rest wordt onderdrukt.

De overige opties 'Find on Map' en 'Properties' zijn niet geactiveerd en worden hier dan ook niet verder besproken.

- De gemaakte instellingen worden behouden wanneer het toestel wordt uit- en ingeschakeld !
- Indien je op het Android scherm terecht zou komen, ga je terug naar de Everywhere toepassing door op volgend icoontje te klikken
- heb je geen geluid, controleer dan of de 'mute' niet ongewenst is ingesteld.
- kan je niet zenden met de PTT toets, controleer dan of er een groep 'Selected' is gezet.

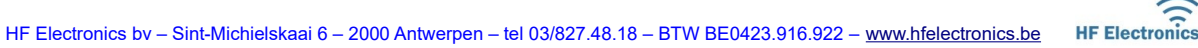